## 2.2 - Kickball Challenge Directions

| Step 1:                                                                                                    | Connect your sensor and interface to the laptop.                                                                                      |
|----------------------------------------------------------------------------------------------------|----------------------------------------------------------------------------------------------------|
| Step 2:                                                                                                    | With your group, build a ramp using textbooks                                                                                         |
| Step 3:                                                                                                    | Place your ball on the ramp                                                                                                    |
| Step 4:                                                                                                    | One group member will clear the sensor and hit start                                                                                  |
| Step 5:                                                                                                    | Roll the ball down the ramp (Once you get a good run, go to the next step.)                                                           |
| Step 6:                                                                                                    | Add a column to the left side of the table for you to enter the <b>Velocity</b> using slope from your <b>Position vs. Time</b> graph. |
| Step 7:                                                                                                    | Make a <b>Position vs. Time</b> graph.                                                                                                |
| (HINT: If you need to make room to see your graph, click the (-) sign in the header bar of the Sensor Interactive.) |                                                                                                    |
| Step 8:                                                                                                    | Choose the ruler option, click on moveable line.<br>Adjust your moveable line to find your slope in the yellow box.                   |
| Step 9:                                                                                                    | In your table, type your slope into your velocity column.                                                                             |
| Step 10                                                                                                    | : Write your group's <b>Velocity (slope)</b> value on the class white board.                                                          |